## «Мың бала» олимпиадасына тіркелу жөніндегі нұсқаулық

«Мың бала» ұлттық олимпиадасына қатысу үшін олимпиаданың ресми сайтына өту қажет: <u>1000bala.elbasyacademy.kz</u>,

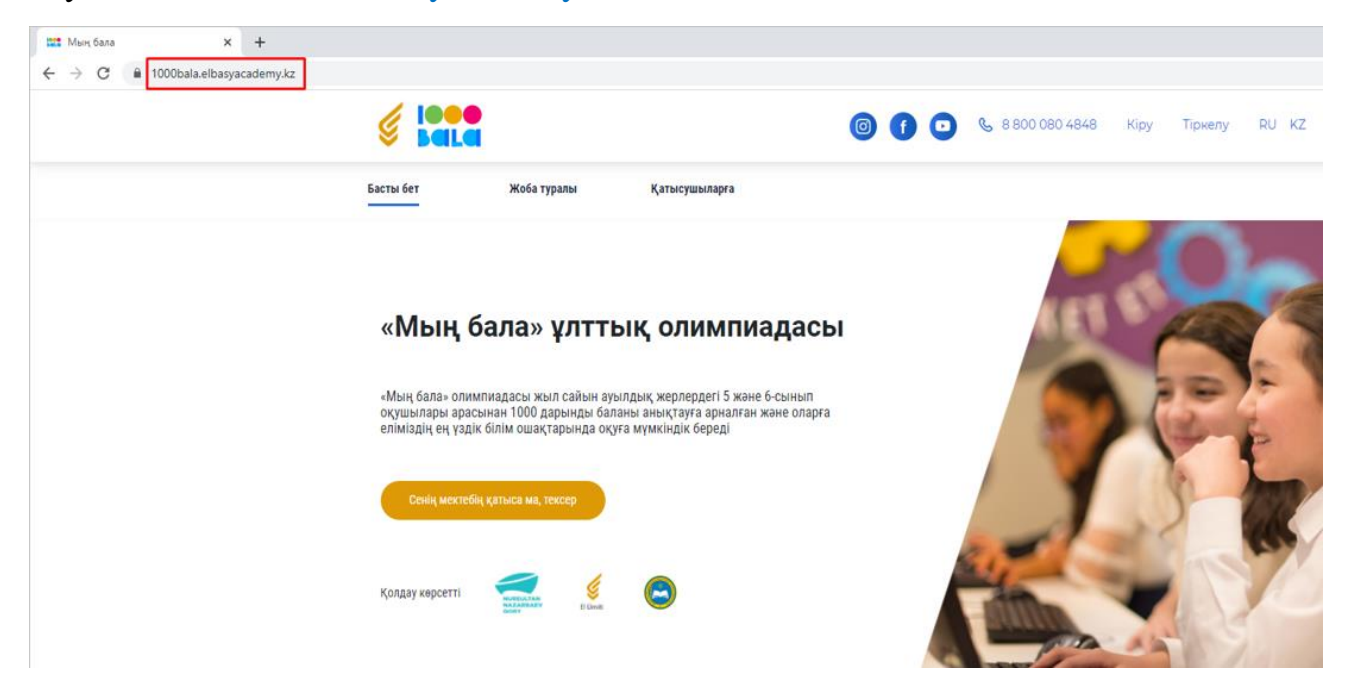

Басты бетте ұсынылған «Тіркелу» батырмасын басыңыз

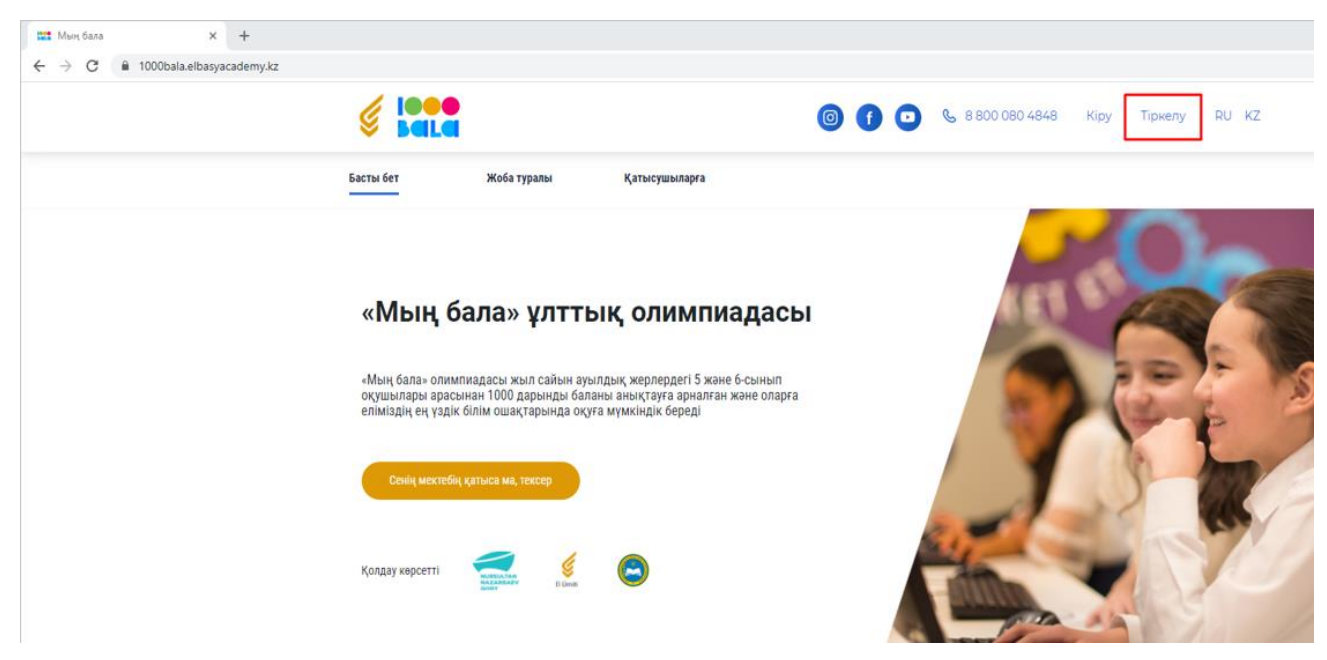

Толтырылуы міндетті барлық өрістерді толтырыңыз: (\* белгіленген):

- ЖСН
- Тегі
- Аты

- Әкесінің аты (болған жағдайда)
- Туған күні
- Жынысы
- Облыс, Аудан, Елді мекен (*тұрғылықты жері*)
- Телефон нөмірі
- Электронды пошта (болған жағдайда)

«Әрі қарай» батырмасын басыңыз.

| 🗱 Мың бала × +                                                                  |                                          |                      |                                     |
|---------------------------------------------------------------------------------|------------------------------------------|----------------------|-------------------------------------|
| $\leftrightarrow$ $\rightarrow$ C $\triangleq$ 1000bala.elbasyacademy.kz/signup |                                          |                      |                                     |
|                                                                                 |                                          | 6 1 0                | 🗞 8 800 080 4848 Кіру Тіркелу RU KZ |
|                                                                                 | Басты бет Жоба туралы Қатыс              | ушыларға             |                                     |
|                                                                                 | <b>Жүйеде тіркелу</b><br>6 қадамның 1-сі |                      |                                     |
|                                                                                 | ЖСН*                                     | Облыс*               | Жынысы*                             |
|                                                                                 | ЖCH 0/12                                 | Облыс 🗸              | Ер Әйел                             |
|                                                                                 | Teri*                                    | Аудан*               |                                     |
|                                                                                 | Teri                                     | Аудан 🗸              |                                     |
|                                                                                 | Аты∗                                     | Елді мекен*          |                                     |
|                                                                                 | Аты                                      | Елді мекен 🗸 🗸       |                                     |
|                                                                                 | Әкесінің аты                             | Электронды мекен жай |                                     |
|                                                                                 | Әкесінің аты                             | Электронды мекен жай |                                     |
|                                                                                 | Туған күні, айы, жылы∗                   | Телефон номері*      |                                     |
|                                                                                 | 🗐 Дата                                   | Телефон номері       |                                     |
|                                                                                 |                                          |                      |                                     |
|                                                                                 |                                          |                      | Одан әрі                            |

Көрсетілген телефон нөмірін растау үшін телефонға келген SMS кодты жаңадан ашылған қосымша парақшаға енгізіңіз. Егер сізге бір минут аралығында SMS код келмесе, «Кодты қайта жіберу» батырмасын басыңыз.

|             |       |                                    | ×  | ) 4848 | Kipy | Тіркелу | RU KZ |  |
|-------------|-------|------------------------------------|----|--------|------|---------|-------|--|
| Жоба туралы |       | жіберілген +7 (777) 265 52-62      | -  |        |      |         |       |  |
| е тіркелу   |       | Кодты қайта жіберу (52 сек. кейін) |    |        |      |         |       |  |
| 217         | 12/12 | Ақмола облысы                      | Ep | Әйел   |      |         |       |  |
|             |       | Аудан*                             |    |        |      |         |       |  |
|             |       | Аршалы ауданы                      |    |        |      |         |       |  |
|             |       |                                    |    |        |      |         |       |  |

Құпия сөз талаптарына сәйкес келетін Құпия сөз жасаңыз:

- Кемінде 8 таңба
- Кемінде бір сан
- Құпия сөздің әріптік бөлігінде кіші және бас әріптер болуы керек
- ! . \_ ? таңбаларын қолдануға болады
- Құпия сөз және Құпия сөзді қайталаңыз өрістері бір-біріне сәкес келуі керек.
- «Әрі қарай» батырмасын басыңыз

|                                                 |                             | igi 👩 🚺 💽 🗞 8 800 080 4848 Кіру Тіркел                                                                                                    | y RU KZ |
|-------------------------------------------------|-----------------------------|----------------------------------------------------------------------------------------------------|---------|
| Басты бет                                       | Жоба туралы                 | Қатысушыларға                                                                                                    |         |
| <b>Құпия</b><br>б қадамны<br><b>құпия сөз</b> * | <b>сөзді жазь</b><br>ң 2-сі | І <b>ҢЫЗ</b><br>Кемдегенде 8 символ                                                                                                    |         |
| Құпия сөз<br>Құпия сөзді н                      | з<br>қайталаңыз*            | <ul> <li>Кем дегенде бір сан</li> <li>Құпия сөздің әріптік бөлігінде кіші әріптер болуы керек</li> <li>Құпия сөздің әріптік бөлігінде үлкен (бас) әріптер болуы керек</li> </ul> |         |
| Құпия сөз                                       | зді қайталаңыз              | < Тіркеу Одан а                                                                                                    | әрі     |

Өзіңіз оқып жатқан мектепті көрсетіңіз:

- Облыс, Аудан, Елді мекен (мектептің орналасқан жері)
- Оқу орнының типі (Мектеп)
- Оқу орны (мектеп)
- Сынып (қазіргі уақытта оқып жатқан)
- Білім алу тілі
- Тест тапсыру тілі (олимпиадада тест тапсыруда көрсетілетін тіл)
- «Әрі қарай» батырмасын басыңыз

|             |              |       |                   | 0 | ſ | 0 | S | 8 800 080 4848    | Кіру | Тіркелу  | RU | κz |
|-------------|--------------|-------|-------------------|---|---|---|---|-------------------|------|----------|----|----|
| гы бет      | Жоба туралы  | Қатыс | ушыларға          |   |   |   |   |                   |      |          |    |    |
| Білімін     | цізді көрсет | іңіз  |                   |   |   |   |   |                   |      |          |    |    |
| 6 қадамның  | (3-ci        |       |                   |   |   |   |   |                   |      |          |    |    |
| Облыс*      |              |       | Оқу орнының типі* |   |   |   |   | Оқыту тілі        |      |          |    |    |
| Облыс       |              | ~     | Оқу орнының типі  |   |   | ~ | ] | қазақ тілі        |      |          | ~  |    |
| Аудан*      |              |       | Оқу орны*         |   |   |   |   | Тест тапсыру тілі |      |          |    |    |
| Аудан       |              | ~     | Оқу орны          |   |   | ~ | ] | қазақ тілі        |      |          | ~  |    |
| Елді мекен* |              |       | Сынып             |   |   |   |   |                   |      |          |    |    |
| Елді мекен  | 4            | ~     | 5                 |   |   | ~ |   |                   |      |          |    |    |
|             |              |       |                   |   |   |   | _ |                   |      |          |    |    |
|             |              |       |                   |   |   |   |   | < Тіркеу          |      | Одан әрі |    |    |

Тестілеуге қол жеткізу үшін фотосуретке қойылатын барлық талаптарды орындай отырып, фотосуретке түсу немесе дайын фотосуретті жүктеу қажет:

- Бетіңіз ашық және кадрда
- Жақсы жарықтандыру
- Кедергі және артық заттар болмауы керек (маска, капюшон, көзілдірік және т. б.).
- Камерамен арадағы оңтайлы қашықтық

Егер фотосурет сәтті шықпаса, суретке қайта түсіңіз.

# НАЗАР АУДАРЫҢЫЗ!

- Фотосуреті жоқ қолданушылар тестілеуге ЖІБЕРІЛМЕЙДІ
- Олимпиадаға қатысушы тіркелу кезінде түсірілген фотосуретке сәйкес келмеген жағдайда, аталған қатысушы тестілеуге жіберілмейді немесе оның нәтижелері жойылуы мүмкін

Суретке түсуіңіз керек немесе ТЕСТІЛЕУДЕН ӨТЕТІН ОҚУШЫНЫҢ суретін ЖҮКТЕУ КЕРЕК жазбасының алдында көрсетілген белгі қалдыру керек (пунктпен танысуды растау) с

Фотосуретті қосқаннан кейін «Әрі қарай» батырмасын басыңыз

| бет            | Жоба туралы                                       | Қатысушыларға                                                                                                    |                |           |              |     |   |             |  |
|----------------|---------------------------------------------------|----------------------------------------------------------------------------------------------------|----------------|-----------|--------------|-----|---|-------------|--|
| Фото           | сурет                                             |                                                                                                    |                |           |              |     |   |             |  |
| б қадамны      | ың 4-сі                                           |                                                                                                    |                |           |              |     |   |             |  |
| Суретке түс    | іңіз немесе дайын фото                            | суретті жүктеңіз.                                                                                                    | Г              | -         | ٦            |     | [ |             |  |
| Ротоға қой     | ылатын талаптармен та                             | нысып шығуыңызды сұраймыз                                                                                                    |                |           |              |     |   |             |  |
| 1. Бетіңі      | з ашық және кадрда бо                             | луы керек;                                                                                                    |                |           | A CONTRACTOR |     |   |             |  |
| 2. Арты        | қ заттар болмауы тиіс (м                          | иаска, көзілдірік және т.б.);                                                                                                    |                |           |              |     |   |             |  |
| 3. Жан-х       | кағыңызда басқа адамд<br>r                        | цар және бөгде заттар болмауы                                                                                                    |                |           |              |     |   |             |  |
| 4. Жақс        | ы жарықтандыру.                                   |                                                                                                    |                |           |              |     |   | Фото жоқ    |  |
| гер сурет і    | шықпаса, қайта түсіріңіз                          | 3.                                                                                                    | L              |           | 1            |     | l |             |  |
| HASAP AY       | ДАРЫҢЫЗ!                                          |                                                                                                    |                |           | _            |     | _ |             |  |
| • Фотос        | суреті жоқ қатысушылар                            | о тестілеуге ЖІБЕРІЛМЕЙДІ                                                                                                    |                | О Суретке | түсу         |     |   | Фотосуретті |  |
| • Олим         | пиадаға қатысушы тірке                            | елу кезінде түсірілген фотосурет                                                                                                    | гке            |           |              | или |   | wykiey      |  |
| сәйке<br>жібер | с келмеген жағдайда, бұ<br>ілмейлі немесе онын на | ұл қатысушы тестілеуге<br>тижелері жойылуы мүмкін                                                                                                    |                |           |              |     |   |             |  |
| Mioch          | unicity nemece ondit no                           | in the second second seco |                |           |              |     |   |             |  |
| ТЕСТІЛЕ        | УДЕН ӨТЕТІН ОКУШЫНЫІ                              | Н суретін жасау КЕРЕК немесе сур                                                                                                    | етін жүктеу ке | рек       |              |     |   |             |  |
| _              |                                                   | (-),                                                                                                    |                |           |              |     |   |             |  |

Егер фотосуретте адам бейнеленбесе немесе фотосурет талаптар сәйкестігіне жауап бермесе, фотосуретті ауыстырыңыз.

|                                                                                     |                                                                                                    | _                                                                     |                      | × 4848   | Kipy | Тіркелу               | RU | κz |
|-------------------------------------------------------------------------------------|----------------------------------------------------------------------------------------------------|-----------------------------------------------------------------------|----------------------|----------|------|-----------------------|----|----|
| Басты бет                                                                           | Жоба туралы                                                                                            |                                                                       | ×                    |          |      |                       |    |    |
|                                                                                     |                                                                                                    | Φοτ                                                                   | окате                |          |      |                       |    |    |
| Фотос                                                                               | урет                                                                                                   | Анықтау барысында қа                                                  | те шықты, тағы да жү | үктеп    |      |                       |    |    |
| 6 қадамны                                                                           | ң 4-сі                                                                                                 | кө                                                                    | ріңіз                |          |      |                       |    |    |
| Суретке түсі                                                                        | ңіз немесе дайын фотосура                                                                              | Қайталау                                                              | Болдырмау            |          | [    |                       |    |    |
| Фотоға қойы                                                                         | ілатын талаптармен таныс                                                                               |                                                                       |                      | _        |      |                       |    |    |
| <ol> <li>Бетіңіз</li> <li>Артық</li> <li>Жан-ж<br/>қажет;</li> <li>Жақсь</li> </ol> | ашық және кадрда болуы ке<br>заттар болмауы тиіс (маска,<br>ағыңызда басқа адамдар жә<br>жарықтандыру. | рек;<br>көзілдірік және т.б.);<br>ке бөгде заттар болмауы             |                      |          |      | Фото жоқ              |    |    |
| Егер сурет ш                                                                        | ықпаса, қайта түсіріңіз.                                                                               |                                                                       |                      |          |      |                       |    |    |
| НАЗАР АУ                                                                            | <b>ІАРЫҢЫЗ!</b>                                                                                        |                                                                       | Marry 1              |          |      | 2                     |    |    |
| <ul> <li>Фотосу</li> <li>Олимп</li> </ul>                                           | реті жоқ қатысушылар тесті.<br>иадаға қатысушы тіркелу ке:                                             | ieyre ЖІБЕРІЛМЕЙДІ<br>інде түсірілген фотосуретке<br>исишы тестіленге | Фотосуретті          |          |      | Фотосуретті<br>жүктөу |    |    |
| жібері                                                                              | мейді немесе оның нәтижел                                                                              | ері жойылуы мүмкін                                                    | өзгерту              | или      |      |                       |    |    |
| Тестілеу                                                                            | ДЕН ӨТЕТІН ОҚУШЫНЫҢ суре                                                                               | ін жасау КЕРЕК немесе суретін жү                                      | ктеу керек           |          |      |                       |    |    |
|                                                                                     |                                                                                                    |                                                                       |                      | < Тіркеу |      | Одан әрі              |    |    |

Заңды өкіліңіздің (ата-ана немесе қамқоршының) мәліметтерін көрсетіңіз:

- Тегі
- Аты
- Әкесінің аты (бар болса)
- Телефон нөмірі
- Қосымша телефон нөмірі (бар болса)
- Электрондық пошта (бар болса)
- «Әрі қарай» батырмасын басыңыз

|                           |                                            |                 | 0 | 1 | 0 | S | 8 800 080 4848  | Kipy    | Тіркелу  | RU | ΚZ |
|---------------------------|--------------------------------------------|-----------------|---|---|---|---|-----------------|---------|----------|----|----|
| Басты бет                 | Жоба туралы                                | Қатысушыларға   |   |   |   |   |                 |         |          |    |    |
| <b>Заңдь</b><br>6 қадамны | <b>і өкіліңізді</b> і<br><sub>ң 5-сі</sub> | көрсетіңіз      |   |   |   |   |                 |         |          |    |    |
| Teri*                     |                                            | Аты*            |   |   |   | _ | Әкесінің аты    |         |          |    |    |
| Teri                      |                                            | Аты             |   |   |   |   | Әкесінің аты    |         |          |    |    |
| Электронды                | мекен жай                                  | Телефон номері* |   |   |   |   | Қосымша телефон | номері  |          |    |    |
| Электрон                  | ды мекен жай                               | Телефон номері  |   |   |   |   | Қосымша теле    | фон ном | epi      |    |    |
|                           |                                            |                 |   |   |   | _ | < Тіркеу        |         | Одан әрі |    |    |

Тіркелудің соңғы қадамы – тестілеуден өту әдісін анықтау. Егер сізде вебкамерасы бар компьютер және интернет болса, онда сіз «Онлайн режимде» әдісін таңдай аласыз, ал егер талаптың бір шарты болмаса (веб-камера немесе интернет), онда «Мамандандырылған орталықта» әдісін таңдау керек.

Тіркеуді аяқтау үшін жеке деректерді жинауға және өңдеуге келісімді растау, сондай-ақ кемінде 2 жыл ауылдық жерлердегі мектепте оқуды растау қажет.

«Тіркелу» батырмасын басыңыз

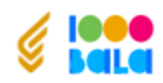

Басты бет

| 0 | ſ | 0 | S | 8 800 080 4848 | Кіру | Тіркелу | RU | ΚZ |
|---|---|---|---|----------------|------|---------|----|----|
|---|---|---|---|----------------|------|---------|----|----|

| Тесті | леуден | өту | талапт | гары |
|-------|--------|-----|--------|------|
|       |        | ,   |        |      |

Қатысушыларға

Жоба туралы

6 қадамның 6-сі

#### Тестілеу онлайн режимде өтеді.

Тестілеуден өту кезінде сізде болуы керек:

|              | Құрылғы (компьютер, планшет               |                 |                    |                 |
|--------------|-------------------------------------------|-----------------|--------------------|-----------------|
|              | немесе смартфон)                          |                 |                    |                 |
|              |                                           |                 |                    |                 |
|              | Тұрақты интернет байланыс                 |                 |                    |                 |
| О Менде құры | лғы мен тұрақты интернет байланыс бар     | Менде құрылғы   | мен тұрақты интерн | ет байланыс жоқ |
| Мен жеке ма  | аліметтерді жинауға және өңдеуге келісемі | н               |                    |                 |
| Соңғы 2 жыл  | пда ауылдық жердегі мектепте білім алаты  | нымды растаймын |                    |                 |
|              | <                                         | Тіркеу          | Кері               |                 |

Парақшада Олимпиадаға қатысуға өтінімді беруді растайтын қосымша терезе ашылады.

Тестілеу туралы ақпарат алу үшін Нұрсұлтан Назарбаев Қорының fnn.kz сайтында және Жеке кабинеттегі «Хабарламалар» бөлімінде жаңалықтарды қадағалаңыз

### «Мың бала» олимпиадасына авторизациялану нұсқаулығы

Олимпиаданың <u>1000bala.elbasyacademy.kz</u> ресми сайтында авторизациялану (кіру) үшін Басты беттегі «Кіру» батырмасын басыңыз

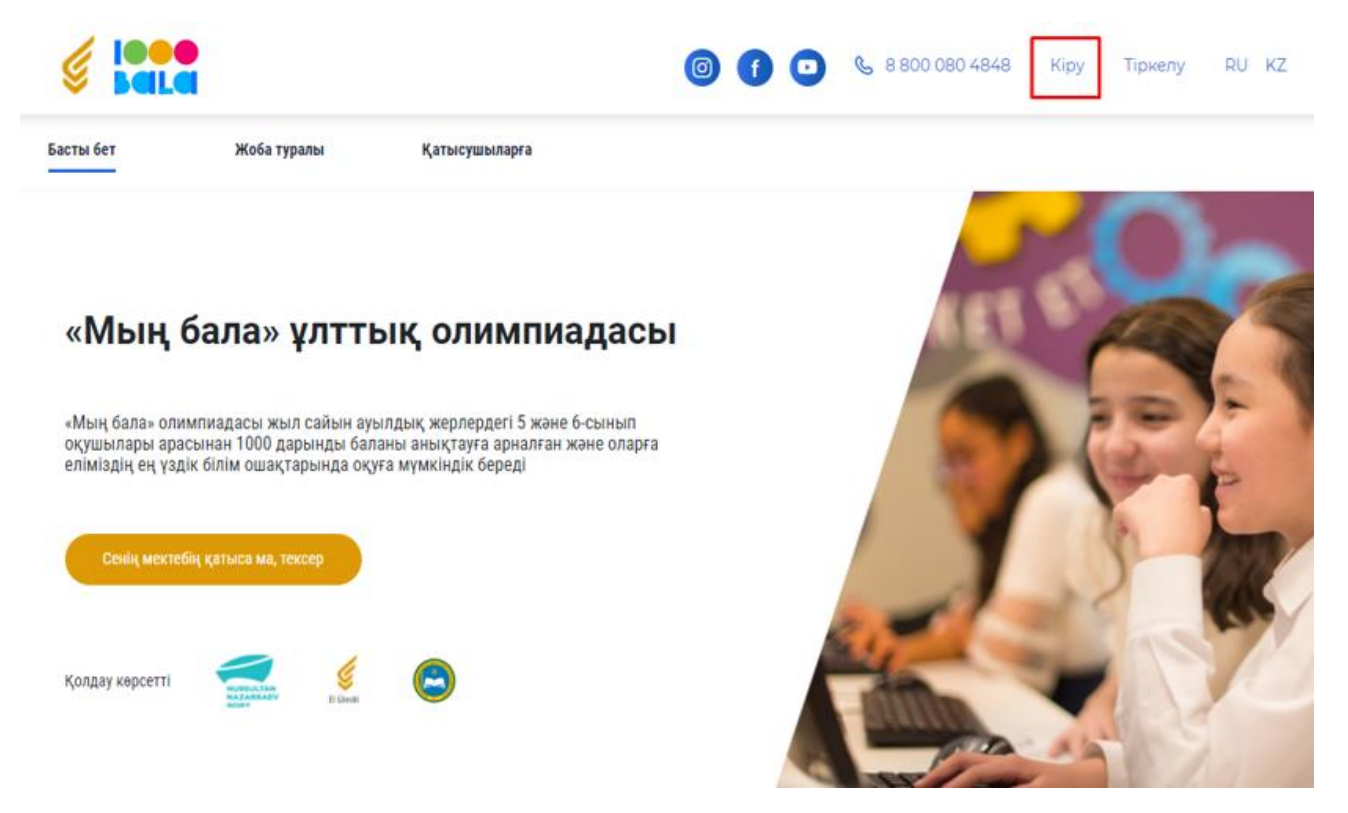

Жүйеге кіру үшін қажет өрістерді толтырыңыз:

- Ұялы телефон өрісіне тіркеу кезінде көрсеткен телефон нөмірін енгізіңіз
- Пайдаланушыны таңдау өрісінде өз атыңызды (аты-жөніңізді) таңдаңыз
- Құпия сөз өрісіне тіркеу кезінде жасаған құпия сөзді енгізіңіз
- «Кіру» батырмасын басыңыз

| 🤞 🔚                        | •                   |                      | 0 | 6 0 | 💪 8 800 080 4848 | Кіру Тіркелу | RU KZ |
|----------------------------|---------------------|----------------------|---|-----|------------------|--------------|-------|
| Басты бет                  | Жоба туралы         | Қатысушыларға        |   |     |                  |              |       |
|                            | Кіру                |                      |   |     |                  |              |       |
| Телефон ном                | тері                |                      |   |     |                  |              |       |
| Телефон                    | номері              |                      |   | 17  |                  |              |       |
| <b>Қатысушы</b><br>Катысуш | ы                   | ~                    |   |     |                  |              |       |
| Кулид сор                  |                     |                      |   | Ļ   |                  |              |       |
| Құпия сөз                  | 3                   |                      |   |     |                  |              |       |
| Есте сақт                  | гау Құг             | ия сөзді ұмыттың ба? |   | _/  |                  |              |       |
| Аккаунт жоқ                | па? Қатысу!<br>Кіру |                      |   |     |                  |              |       |

Егер құпия сөзді ұмытсаңыз, «Құпия сөзді ұмыттыңыз ба?» батырмасын басыңыз

| § 🛤            |             |                      | 0 | 00  | <b>&amp;</b> 8 800 080 4848 | Кіру Тіркелу | RU KZ |
|----------------|-------------|----------------------|---|-----|-----------------------------|--------------|-------|
| Басты бет      | Жоба туралы | Қатысушыларға        |   |     |                             |              |       |
|                | Кіру        |                      |   |     |                             |              |       |
| Телефон номе   | pi          |                      |   |     | _                           |              |       |
| Телефон но     | омері       |                      |   |     |                             |              |       |
| Қатысушы       |             |                      |   |     |                             |              |       |
| Қатысушы       |             | ~                    |   |     |                             |              |       |
| Құпия сөз      |             |                      |   | 5   |                             |              |       |
| Құпия сөз      |             |                      |   |     |                             |              | ,     |
| Есте сақта)    | у Құпи      | ія сөзді ұмыттың ба? |   | _ / |                             |              |       |
| Аккаунт жоқ па | а? Қатысу!  |                      |   |     |                             |              |       |
|                | Кіру        |                      |   |     |                             |              |       |

Құпия сөзді СС арқылы қалпына келтіру жолағын таңдап, «Әрі қарай» батырмасын басыңыз

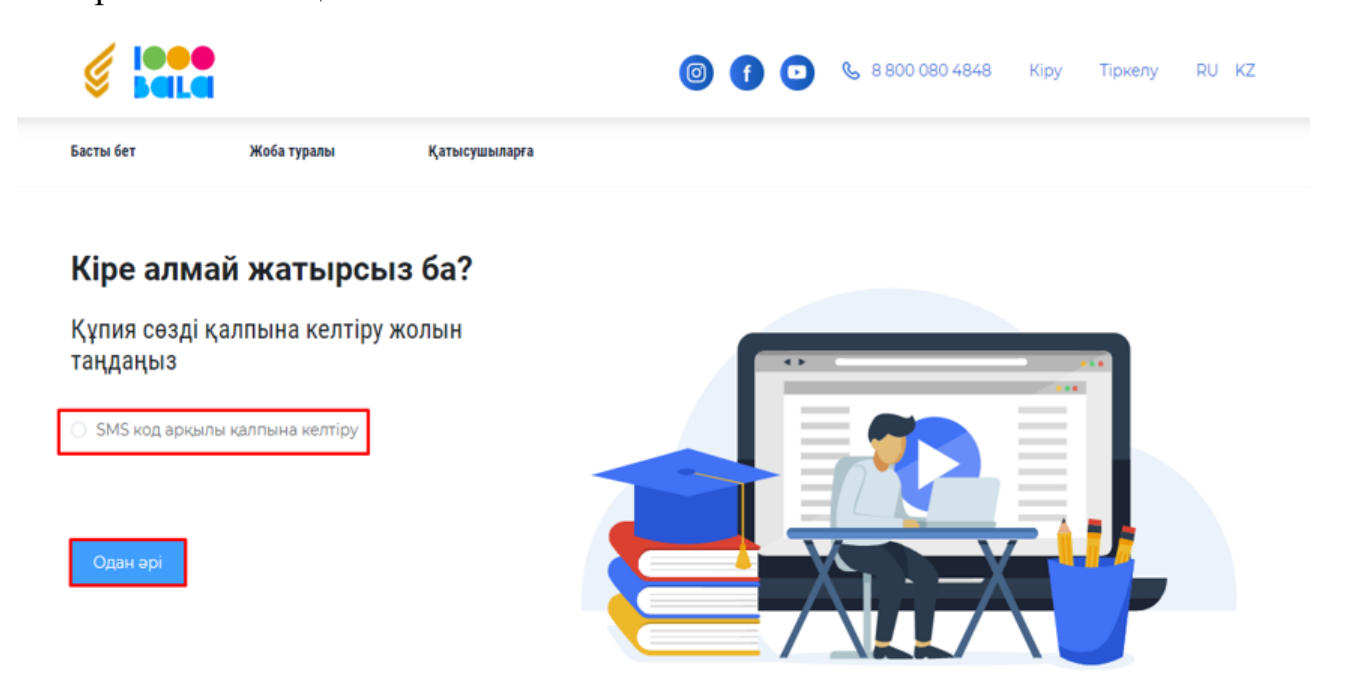

Ұялы телефон өрісіне тіркеу кезінде көрсеткен телефон нөмірін енгізіңіз Пайдаланушыны таңдау өрісінде өз атыңызды (аты-жөніңізді) таңдаңыз «Әрі қарай» батырмасын басыңыз

|                     |           |            | 6 f • | <b>&amp;</b> 8 800 080 4848 | Войти | Зарегистрироваться | RU KZ |
|---------------------|-----------|------------|-------|-----------------------------|-------|--------------------|-------|
| Главная             | О проекте | Участникам |       |                             |       |                    |       |
| Восстановить пароль |           |            |       |                             |       |                    |       |
| Моб. телефон        |           |            |       |                             |       |                    |       |

| е номер телефона   |        |         | ••••  |
|--------------------|--------|---------|-------|
| е пользователя     |        | / 📘 🚍 🚗 |       |
| ерите пользователя | $\sim$ |         | 2 = 1 |
| nee                |        |         |       |
|                    |        |         |       |

## Телефоныңызға келген СМС кодты енгізіңіз

«Әрі қарай» батырмасын басыңыз

| <b>JOOO</b><br><b>Bala</b> |           |            | <b>&amp;</b> 8 800 080 4848 | Вход в систему | Принять участие | RU KZ |
|----------------------------|-----------|------------|-----------------------------|----------------|-----------------|-------|
| Главная                    | О проекте | Участникам |                             |                |                 |       |

# Восстановить пароль

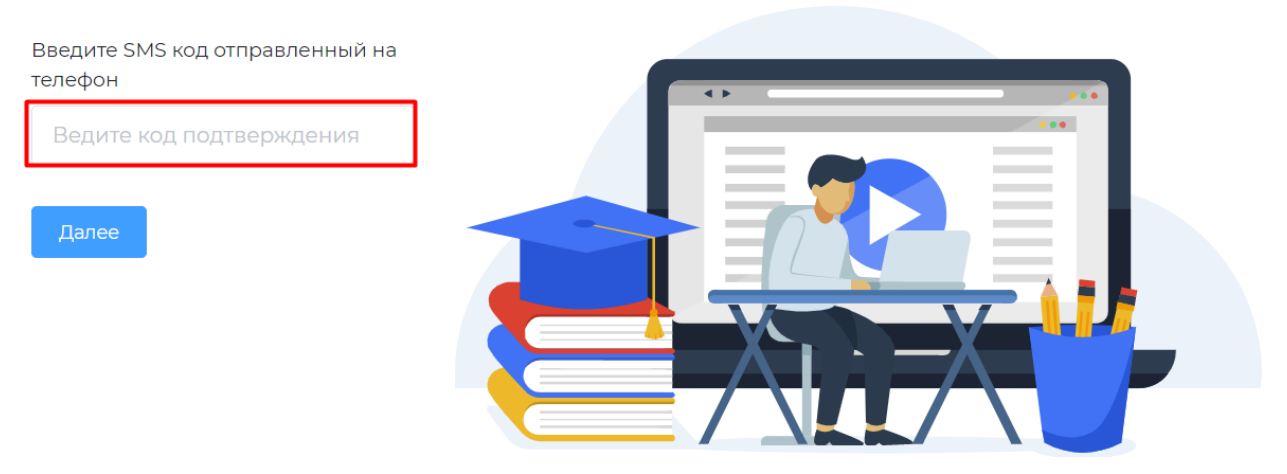

Құпия сөз талаптарына сәйкес келетін жаңа құпия сөзді енгізіп, құпия сөзді қайталаңыз және «Құпия сөзді қалпына келтіру» түймесін басыңыз

| ~ | Bala                   |                     |               |          |            | prony no ne cr |
|---|------------------------|---------------------|---------------|----------|------------|----------------|
|   | Басты бет              | Жоба туралы         | Қатысушыларға | Жеңімпаз | Победители | FAQ            |
|   | Құпия сөзді қалг       | <b>зына келтіру</b> |               |          |            |                |
|   | Кұпия сөз              |                     |               |          | _          |                |
|   | *******                |                     |               |          |            |                |
|   | Купия сөзді қайталаңыз |                     |               |          |            |                |
|   | *******                |                     |               |          |            |                |
|   | L                      |                     |               |          |            |                |
|   |                        |                     |               |          |            |                |
|   | _                      | _                   |               |          |            |                |
|   | Қалпына келтіру        |                     |               |          | . =X       |                |

### «Мың бала» олимпиадасындағы тестілеудің бірінші кезеңі туралы ақпарат

Тестілеу туралы ақпарат алу үшін Нұрсұлтан Назарбаев Қорының <u>fnn.kz</u> порталындағы, сондай-ақ Жеке кабинеттегі «Хабарламалар» бөліміндегі жаңалықтарды қадағалап отырыңыз

1. Хабарлама бөліміне өту үшін

- «Мың бала» ұлттық олимпиадасының <u>1000bala.elbasyacademy.kz</u> ресми сайтындағы жеке кабинетке кіріңіз (авторизация бойынша нұсқаулық жоғарыда көрсетілген)
- Хабарламалар қойындысына өтіңіз

|                         | Жеке кабинет                                                                                                    |                                                           | ⊚ кz 🝂 Шығу БССС                       |
|-------------------------|----------------------------------------------------------------------------------------------------|-----------------------------------------------------------|----------------------------------------|
| Марат Абаев<br>Қатысушы | Жеке кабинет                                                                                                    | гке қош келдіңіз                                          | !                                      |
| 🜆 Жеке кабинет          | 🔊 Жеке кабинет                                                                                                    | 🛞 Сұлба                                                   | 🖃 Тестілеу                             |
| இ Сұлба Пестілеу        | Жеке кабинеттің бастапқы бетінде жеке<br>кабинетте жұмыс істеу бойынша бейне<br>нұсқаулық көрсетіледі.                      | Сауалнама деректерін қарау және өңдеу.                    | Тестілеуге ету парақшасы               |
| 📄 Мектептер тізімі      |                                                                                                    |                                                           |                                        |
| Д Хабарламалар          | 📄 Мектептер тізімі                                                                                                    | ( <u></u><br>С                                            | 🕸 Баптаулар                            |
| 🕸 Баптаулар             | Мамандандырылған мектептер тізімі.<br>Жеңімпаздар үшін қолжетімді. Бұл жерде<br>мектепке оқуға түсуге өтінім беруге болады. | Келіп түскен барлық хабарламалар<br>көрсетілетін парақша. | Құпия сөзді өзгертуге арналған парақша |
|                         | Жеке кабинетте жұмыс істеу жөніндегі нұсқау                                                                                 | лық                                                       |                                        |

- 1. Нұрсұлтан Назарбаев Қоры порталының Жаңалықтар бөліміне өту үшін
  - <u>fnn.kz</u> сайтына өтіңіз

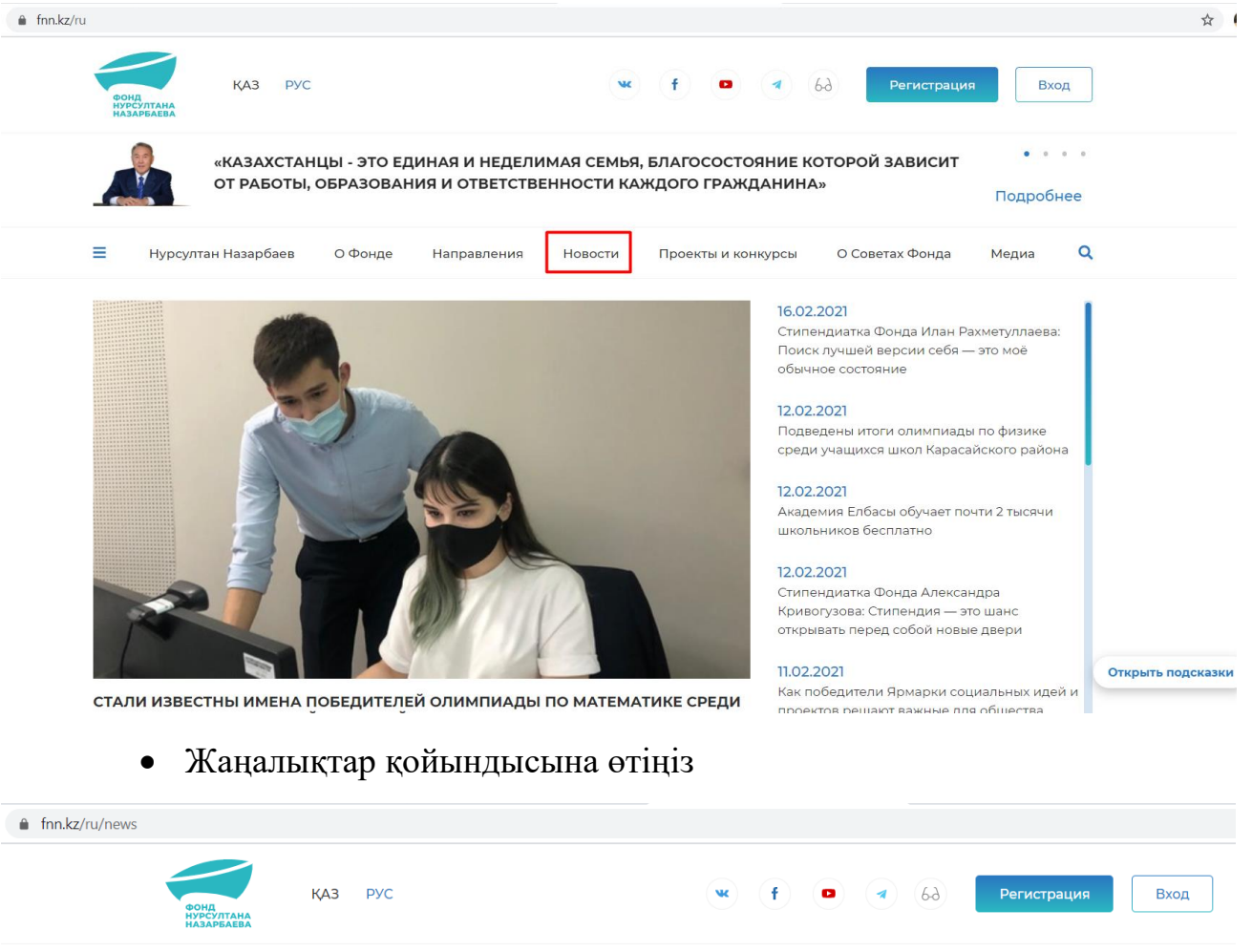

| ≡ Нурсулт       | ан Назарбаев О Ф   | Ронде Направления   | Новости Проекты        | и конкурсы О (  | Советах Фонда | Медиа      |
|-----------------|--------------------|---------------------|------------------------|-----------------|---------------|------------|
| Главная · Все н | овости             |                     |                        |                 |               |            |
| BCE HO          | вости              |                     |                        |                 | Месяц         | Год        |
| Bce QAMQ0       | DRLYQ ЕЛБАСЫ МЕД   | АЛІ ФНН ОТРАСЛЕВ    | ВЫЕ МЕНЕДЖЕРЫ EL MAQ   | FANYSHY MYŃ BAL | A EL UMITI    |            |
| Сортировка:     | По дате и популяр  | рности 🔹 Введите    | наименование новости и | лли хэштэг      | Найти         | Сбросит    |
|                 | elumitikz 1000бала | elbasymedali change | emanagerskz gamgorlyg  | учёные будущего | алтын тобылғы | smart zhol |

• «Мың бала» жобасын таңдаңыз

| Фонд<br>Нурсултана<br>Назарбаева                               | ҚАЗ РУС                                                                                       |                                            | w                                      | f                       |                      | 6-ð Per                  | гистрация                 | Вход              |        |
|----------------------------------------------------------------|-----------------------------------------------------------------------------------------------|--------------------------------------------|----------------------------------------|-------------------------|----------------------|--------------------------|---------------------------|-------------------|--------|
|                                                                | «ЕСЛИ НАША МОЛОДЕЖЬ<br>БУДУЩЕМ СТРАНЫ, ТО НА<br>ПРОЧНА»                                       | БУДЕТ ЗАНИМ/<br>АШЕ БУДУЩЕЕ №              | АТЬСЯ НАУКО<br>ИНОГООБЕЩ               | ОЙ И ОБРАЗ<br>АЮЩЕЕ, А  | ЗОВАНИЕМ<br>НАША НЕЗ | И, ДУМАТЬ О<br>ЗАВИСИМОС | ТЬ                        | подробнее         | i<br>i |
| ≡ Нурсул                                                       | тан Назарбаев О Фонде                                                                         | Направления                                | Новости                                | Проекты и               | і конкурсы           | О Советах о              | Фонда М                   | Медиа 🕻           | 2      |
| Главная Всен<br>ВСЕ НСС<br>Все QAMQ<br>Сортировка:<br>Хэштеги: | новости<br>ВОСТИ<br>рокцуа елбасы медали фи<br>По дате и популярности •<br>elumitikz 10006ала | нн отраслевы<br>Введите н                  | іе менеджеры<br>аименование            | ЕL МАQТА<br>НОВОСТИ ИЛ  | имузну м             | VÝ BALA EL               | 1есяц ▼<br>∪міті<br>Найти | Год •<br>Сбросить |        |
|                                                                |                                                                                               | Свыше 300<br>лучшие ш<br>24.12.2020 - 11:1 | О учеников<br>колы и лица<br>7 ⊚11 ● 0 | сельских і<br>ей страны | школ Каз             | ахстана смо              | огли попа                 | СТЬ В             |        |